Passo 02: Coloque o Pen Drive no Netbook Positivo N1110 e pressione F11 para escolher o Boot pelo Pen Drive (para a senha de opção de boot, entre em contato com o NIT por e-mail)

Passo 03: Escolha uma das opções abaixo:

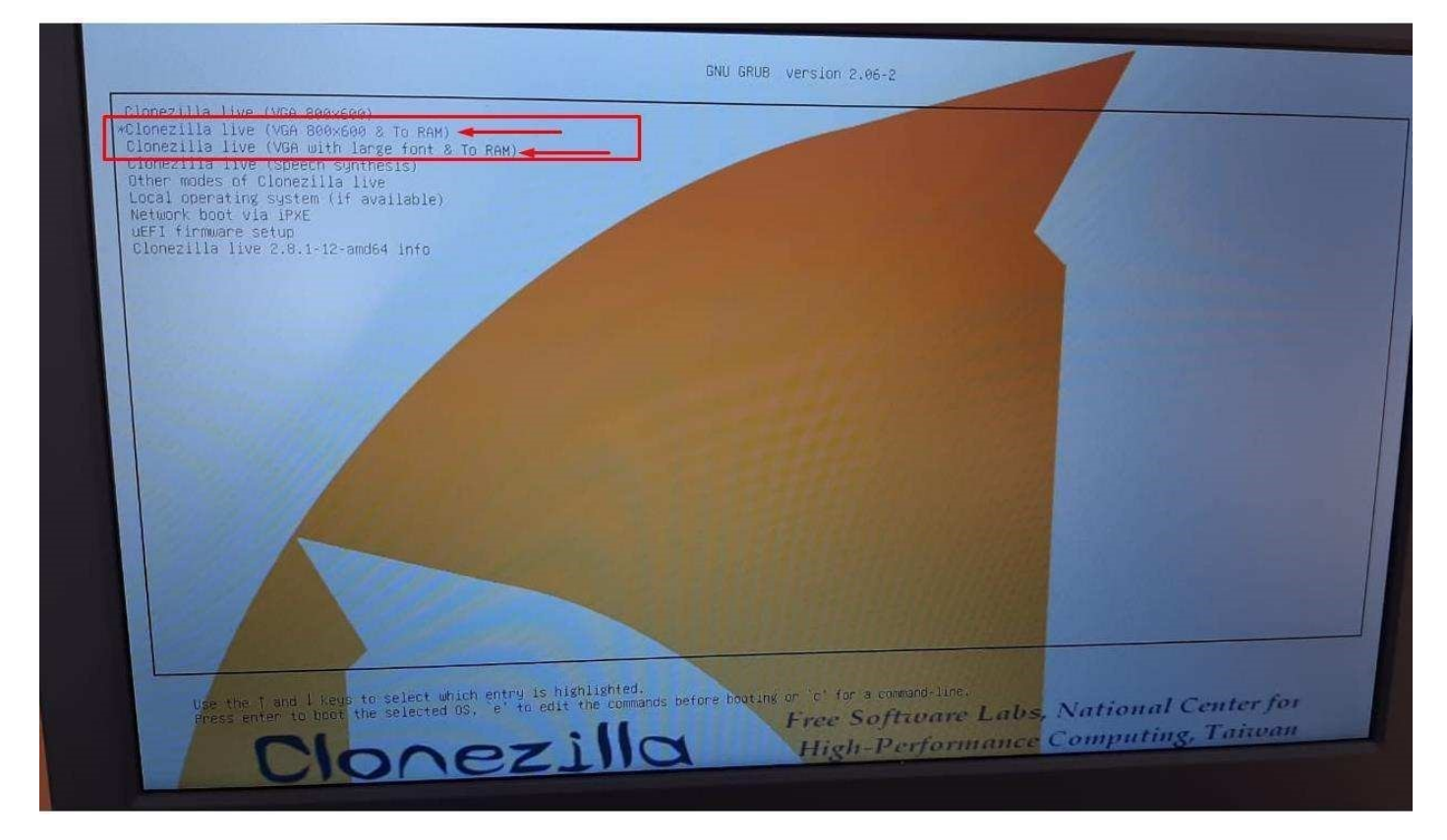

Passo 04: Escolha o Idioma:

Obs: Este tutorial foi feito com base no Idioma English.

| Which language do you prefer:                                                                                                    |
|----------------------------------------------------------------------------------------------------|
| Ca_ES.UTF-8 Catalan   Català<br>de_DE.UTF-8 German   Deutsch                                                                                                    |
| hu_HU.UTF-8 Hungarian   Magyar<br>es_ES.UTF-8 Spanish   Español<br>fr_FR.UTF-8 French   Français<br>it_IT.UTF-8 Italian   Italiano<br>ja_JP.UTF-8 Japanese   日本語<br>ko_KR.UTF-8 Korean   한국어<br>pl_PL.UTF-8 Folish   Polski<br>pt_BR.UTF-8 Brazilian Portuguese   Português do Brasil<br>ru_RU.UTF-8 Brazilian Portuguese   Português do Brasil<br>sk_Sk.UTF-8 Slovak   Slovenský<br>tr_TR.UTF-8 Slovak   Slovenský<br>tr_TR.UTF-8 Chinese (Simplified)   简体中文<br>zh_TW.UTF-8 Chinese (Traditional)   正體中文 - 臺灣 |
| <0k>                                                                                                    |
|                                                                                                    |

Passo 05: Tela para escolha do Teclado, neste caso, pressione Enter.

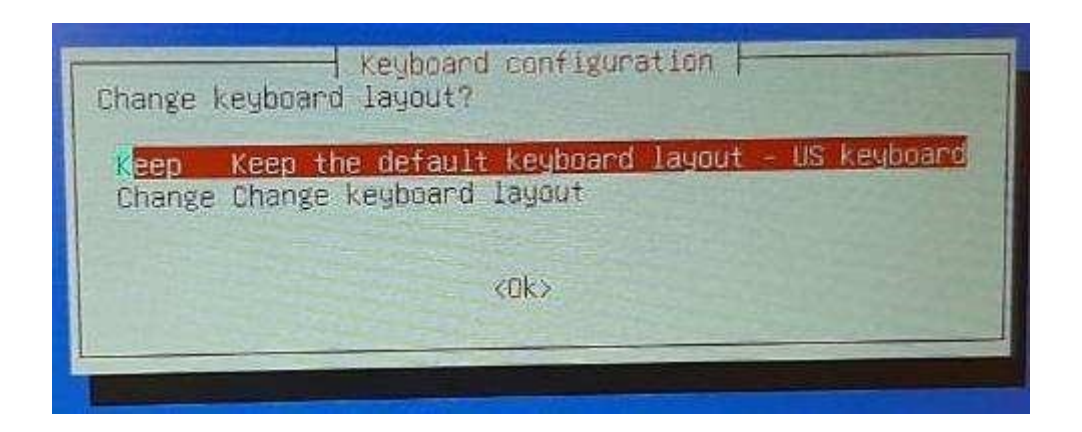

Passo 06: Pressione Enter para iniciar o Clonezilla.

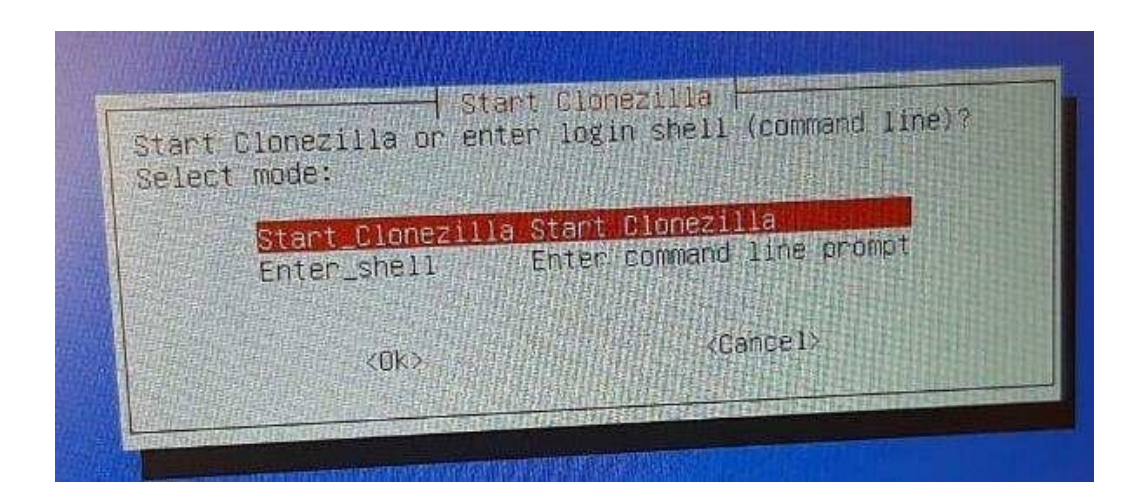

Passo 07: Pressione Enter em device-image, conforme imagem abaixo:

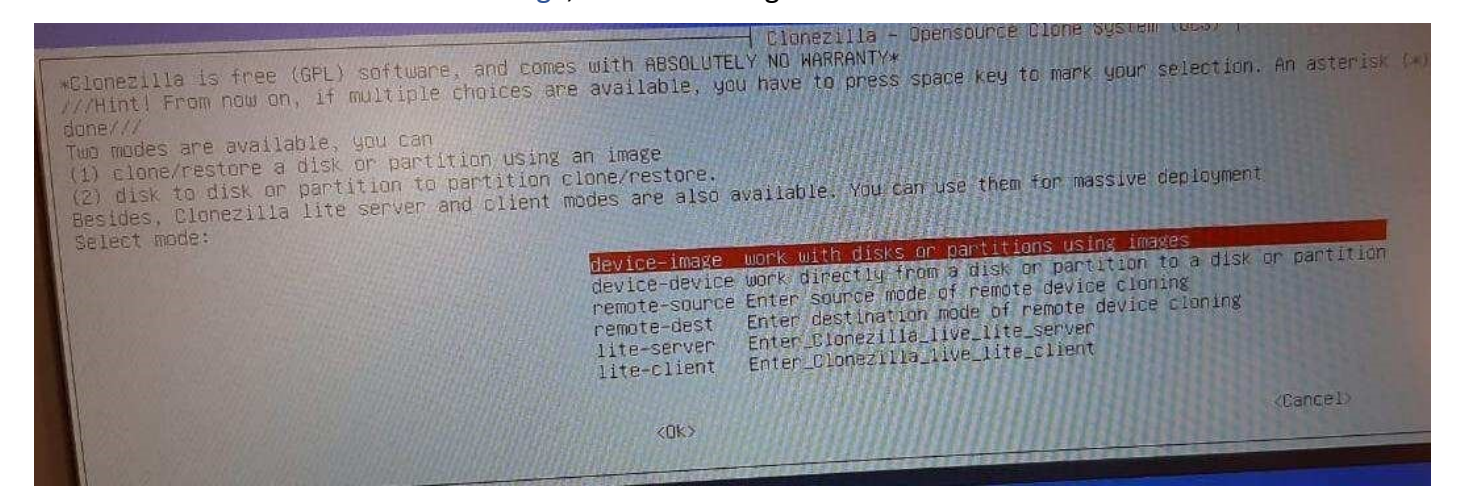

Passo 08: Pressione Enter em local\_dev, conforme imagem abaixo:

| Before cloning, you have to assign where the Clor<br>Before cloning, you have to assign where the Clor | nezilla image<br>home/partimag.                                                                                        | Mount Clonezilla image directory<br>will be saved to or read from. We will mount that device or remot                                                                                                    |
|----------------------------------------------------------------------------------------------------|----------------------------------------------------------------------------------------------------|----------------------------------------------------------------------------------------------------|
| Select mode:                                                                                           | local dev<br>ssh_server<br>samba_server<br>nfs_server<br>webdav_server<br>s3_server<br>enter_shell<br>ram_disk<br>skip | Use local device (E.g.: hard drive, USB drive)<br>Use SSH server<br>Use SAMBA server (Network Neighborhood server)<br>Use NFS server<br>Use_AMS_SS_server<br>Use_AMS_SS_server<br>Enter command line prompt. Do it manually<br>Enter command line prompt. Do it manually<br>Use memory (OK for BT from raw device)<br>Use existing /home/partimag (Memory: *NOT REDOMMENDED*) |
|                                                                                                    | (OK)                                                                                                    | (Eancel)                                                                                                    |
|                                                                                                    |                                                                                                    |                                                                                                    |

### Passo 09: Pressione Enter novamente:

|                                                                                                    | local_dev<br>ssh_server<br>samba_server<br>nfs_server<br>webdav_server<br>s3_server<br>enter_shell<br>ram_disk<br>skip | Use iocal device (E.g.: hand drive, USB drive)<br>Use SSH server<br>Use SAHBA server (Network Neighborhood server)<br>Use NFS server<br>Use_NebDAV_server<br>Use_AWS_S3_server<br>Enter command line prompt. Do it manually<br>Use memory (DK for BT from naw device)<br>Use existing /home/partimag (Memory! *NOT RECOMMENDED*) |
|----------------------------------------------------------------------------------------------------|----------------------------------------------------------------------------------------------------|----------------------------------------------------------------------------------------------------|
|                                                                                                    | <0k>                                                                                                    | (Cancel)                                                                                                    |
|                                                                                                    |                                                                                                    |                                                                                                    |
|                                                                                                    |                                                                                                    |                                                                                                    |
|                                                                                                    |                                                                                                    |                                                                                                    |
|                                                                                                    |                                                                                                    |                                                                                                    |
|                                                                                                    |                                                                                                    |                                                                                                    |
| to use is local dev                                                                                                    |                                                                                                    |                                                                                                    |
| ccsroot device is local_dev<br>Preparing the mount point /home/partimag<br>If you want to use USB device as a Clonezi<br>The sector the machine *nou | ija image repositor!                                                                                                   | y, please                                                                                                    |

Passo 10: Nesta tela será mostrado o dispositivo de armazenamento do Netbook e o Pen Drive, Pressione Ctrl-C para ir para a próxima tela.

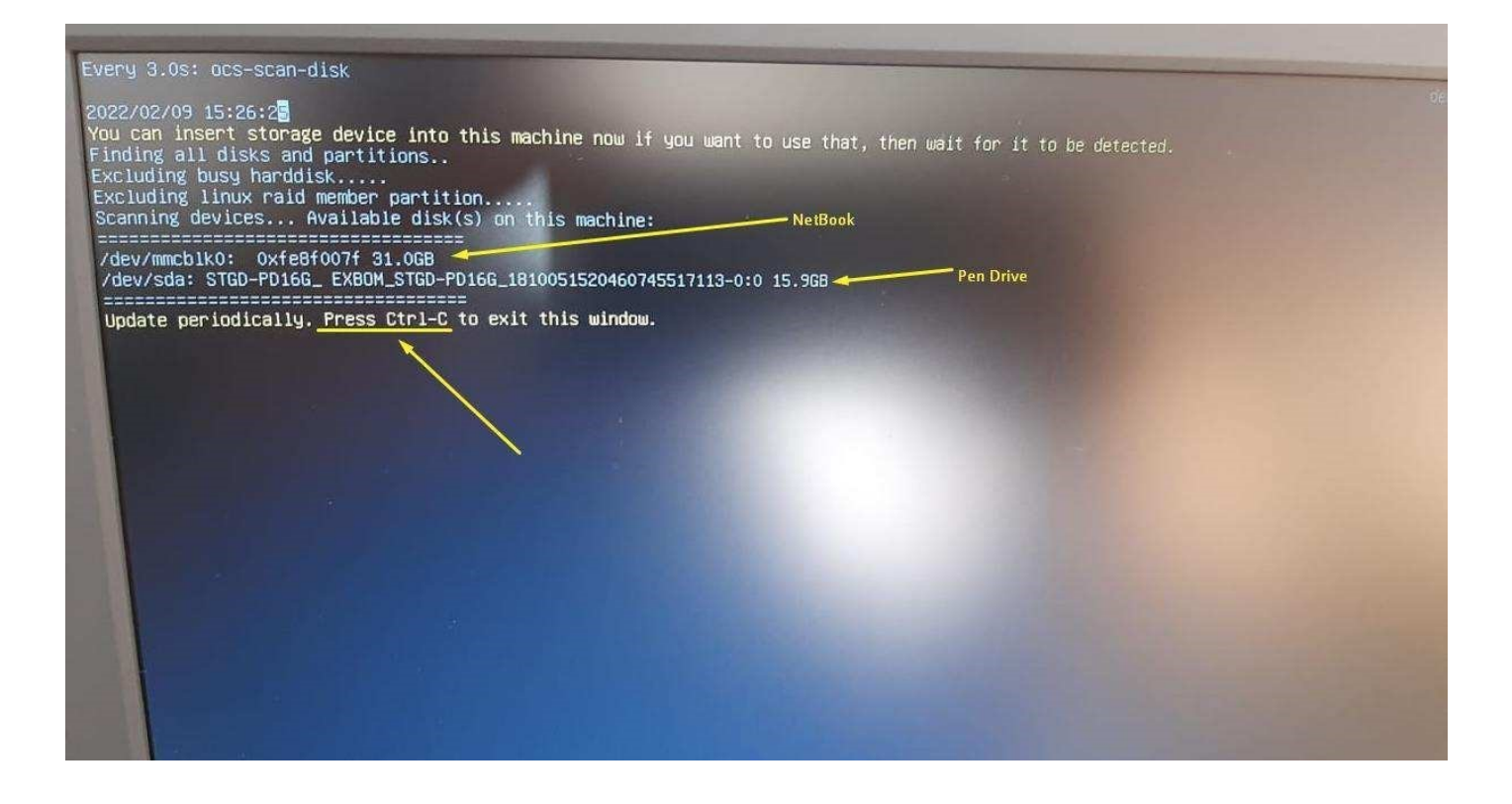

# Passo 11: Selecione o Pen Drive:

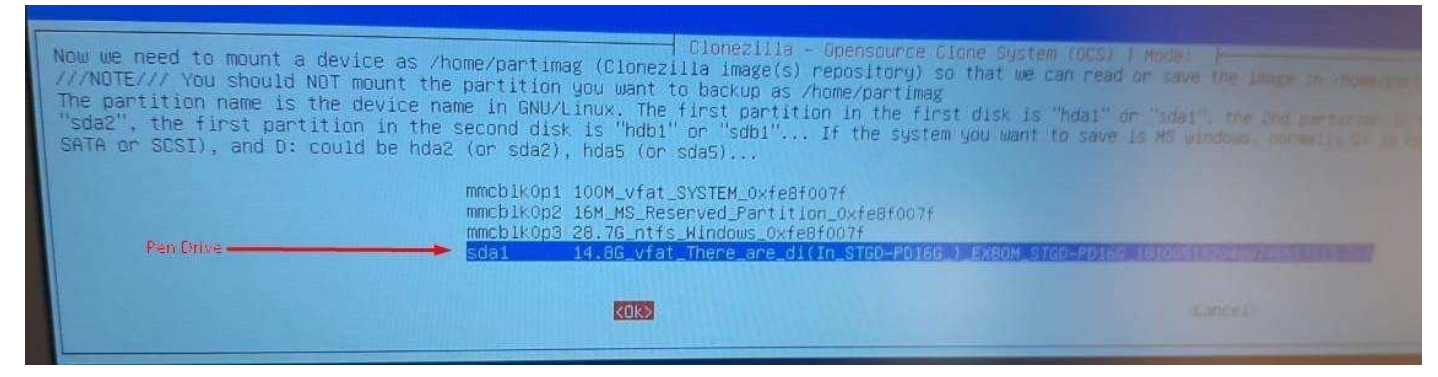

Passo 12: Pressione Enter em no-fsck:

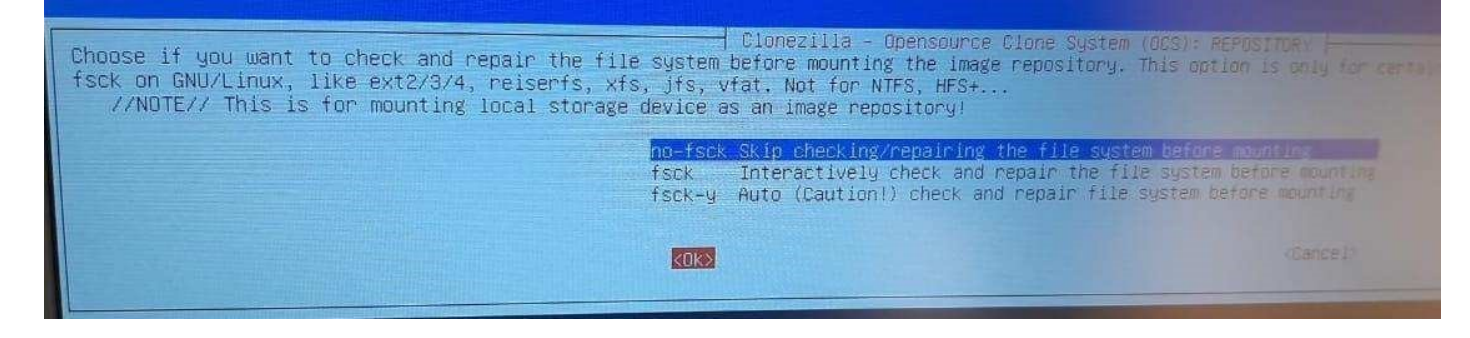

Passo 13: Selecione a pasta onde está a Imagem do Netbook: obs: use a tecla Tab

para selecionar o botão <Done> e tecle Enter:

| Which directory is for the Clonezil<br>When the "Current selected dir name<br>//NOTE// You should not choose the<br>Path on the resource: /dev/sda1[/]<br>Current selected dir name: "/" | Directory Browser for Clonezilla<br>la image repository? (If there is a spac<br>" is what you want, use "Tab" key to cho<br>directory tagged with C2_IMG. They are j | image repository free in the directory name, it will _NOT_ on shown<br>pose "Done"<br>ust for you to know the images list in the current of |
|----------------------------------------------------------------------------------------------------|----------------------------------------------------------------------------------------------------|----------------------------------------------------------------------------------------------------|
|                                                                                                    | boot<br>EFI<br>live<br>syslinux<br>utils<br>3-SEDUC_SP_NOTE_SALA_AULA_GENERALIZADA_V0<br><abort></abort>                                                             | Feb_9<br>Feb_9<br>Feb_9_NO_SUBDIR<br>Feb_9_NO_SUBDIR<br>Feb_9<br>SFeb_9 CZ_IMG<br>Exit_directory_browsing                                   |
|                                                                                                    | <6rowse>                                                                                                    | KDone>                                                                                                    |

# Passo 14: Pressione Enter Novamente:

| Path on the resource: /dev/sdai<br>Current selected dir name: "/"                                                                                                    | [/]                                                         | ed with CZ_IMG. They a | re just for you to know the                                   |
|----------------------------------------------------------------------------------------------------|-------------------------------------------------------------|------------------------|---------------------------------------------------------------|
|                                                                                                    | boot<br>EFI<br>live<br>syslinux<br>utils<br>3-SEDUC SR NOTE |                        | Feb_9<br>Feb_9<br>Feb_9_NO_SUBDIR<br>Feb_9_NO_SUBDIR<br>Feb_9 |
|                                                                                                    | (ABORT)                                                     | SHER HOLA GENERALIZADA | VO3Feb_9_CZ_ING<br>Exit_directory_browsing                    |
|                                                                                                    | <browse></browse>                                           |                        | kDonez                                                        |
|                                                                                                    |                                                             |                        |                                                               |
|                                                                                                    |                                                             |                        |                                                               |
|                                                                                                    |                                                             |                        |                                                               |
|                                                                                                    |                                                             |                        |                                                               |
|                                                                                                    |                                                             |                        |                                                               |
|                                                                                                    |                                                             |                        |                                                               |
|                                                                                                    | d poot (home/partima                                        | 10                     |                                                               |
| Running: mountbind -o noatime /tmp/ocsroot_off<br>The file system disk space usage:<br>####################################                                                                                                    | ыжык.<br>timag                                              | •                      |                                                               |
| Accessed to the second second se | KHOK.                                                       | and the second second  |                                                               |
|                                                                                                    |                                                             |                        |                                                               |
|                                                                                                    |                                                             |                        |                                                               |
|                                                                                                    |                                                             | DOCITIV                |                                                               |

Passo 15: Escolha a opção Expert:

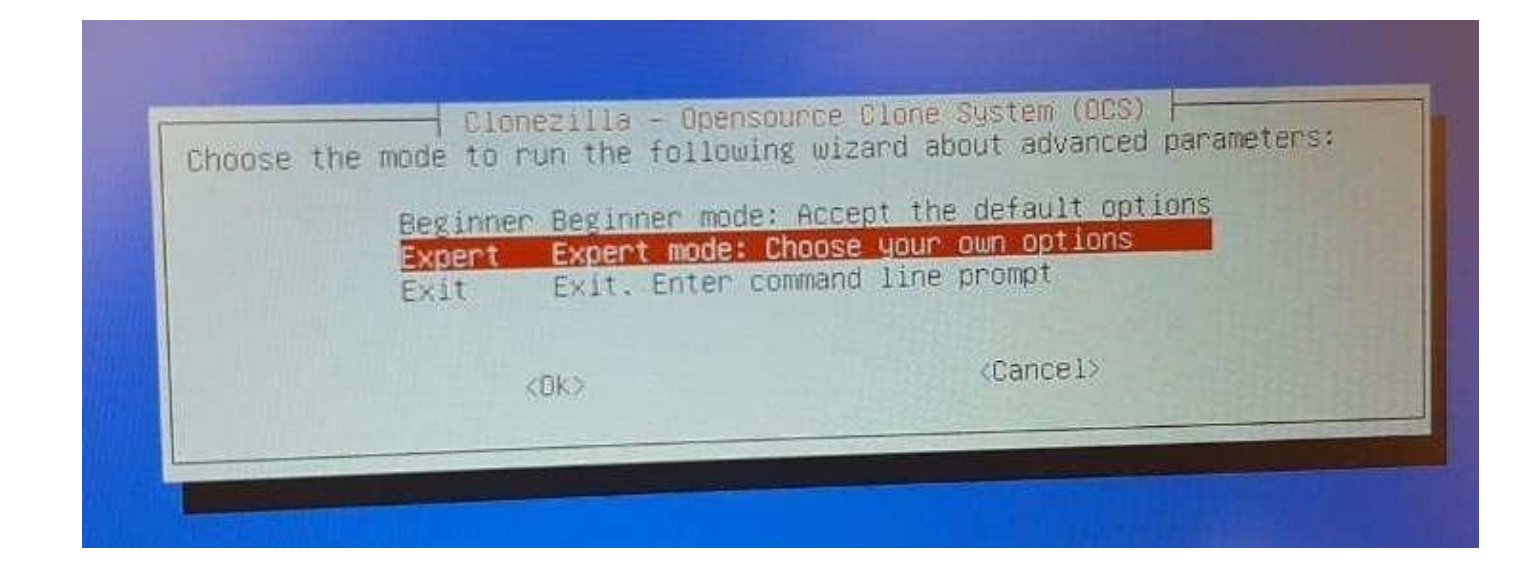

# Passo 16: Escolha a terceira opção, restoredisk:

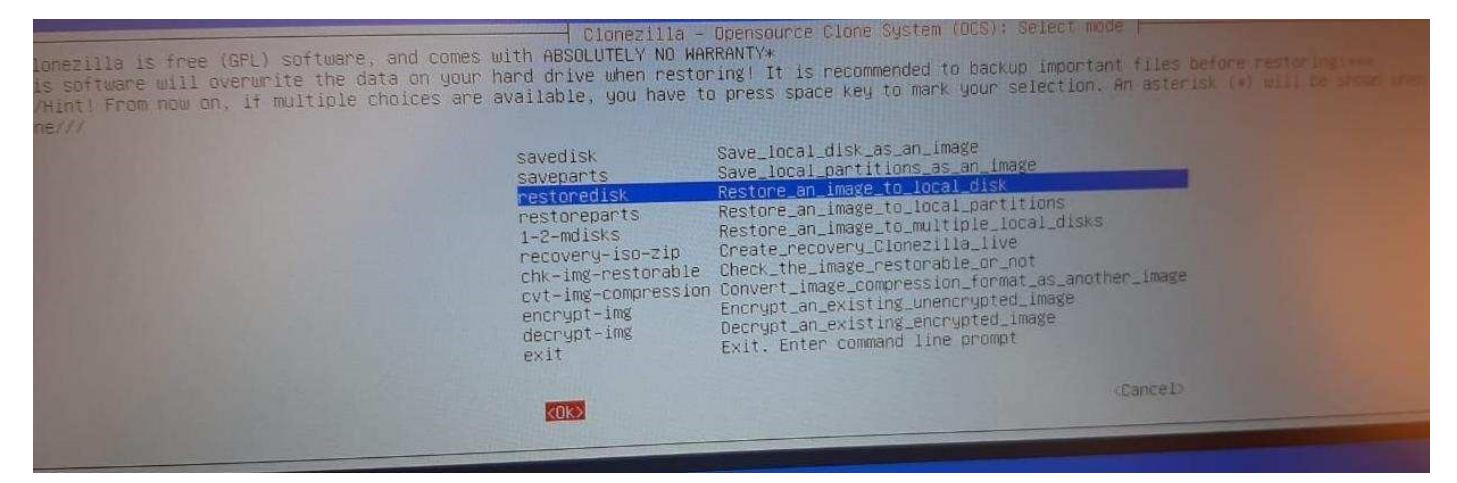

Passo 17: Selecione ok e pressione Enter:

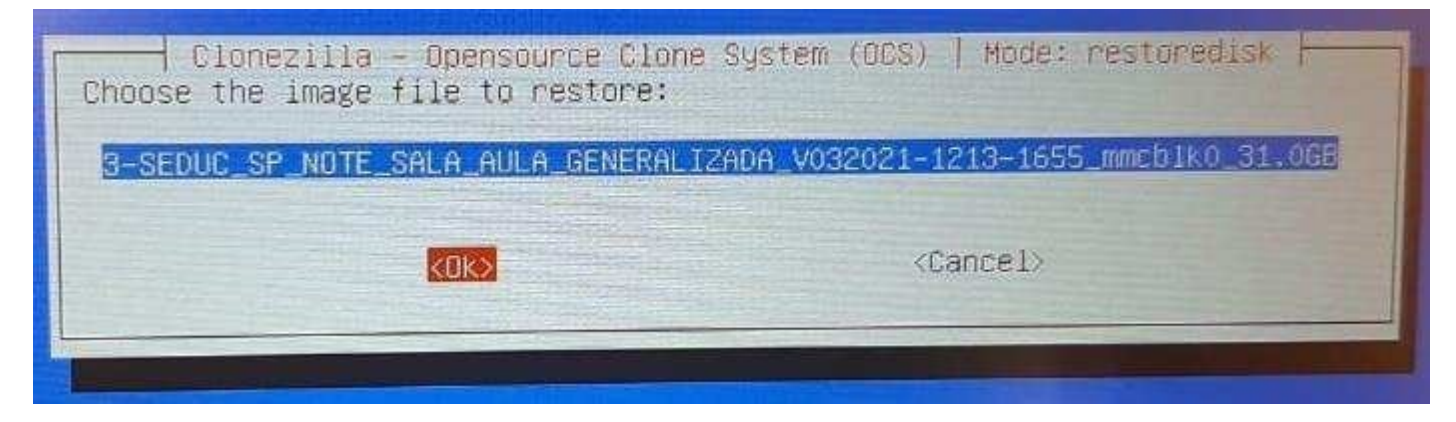

Passo 18: Selecione ok e pressione Enter:

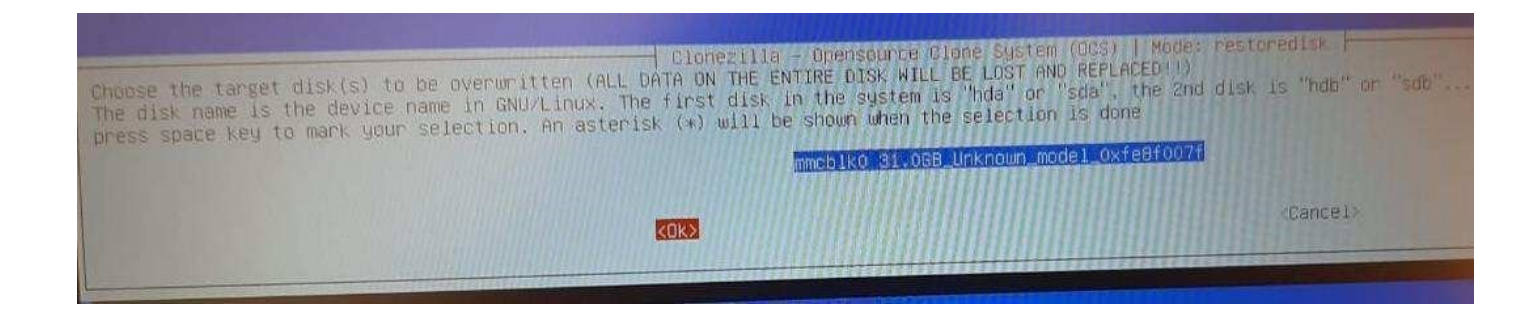

Passo 19: Selecione icds e pressione barra de espaço para inserir o asterisco. Pressione Tab para ir para o Ok e pressione Enter.

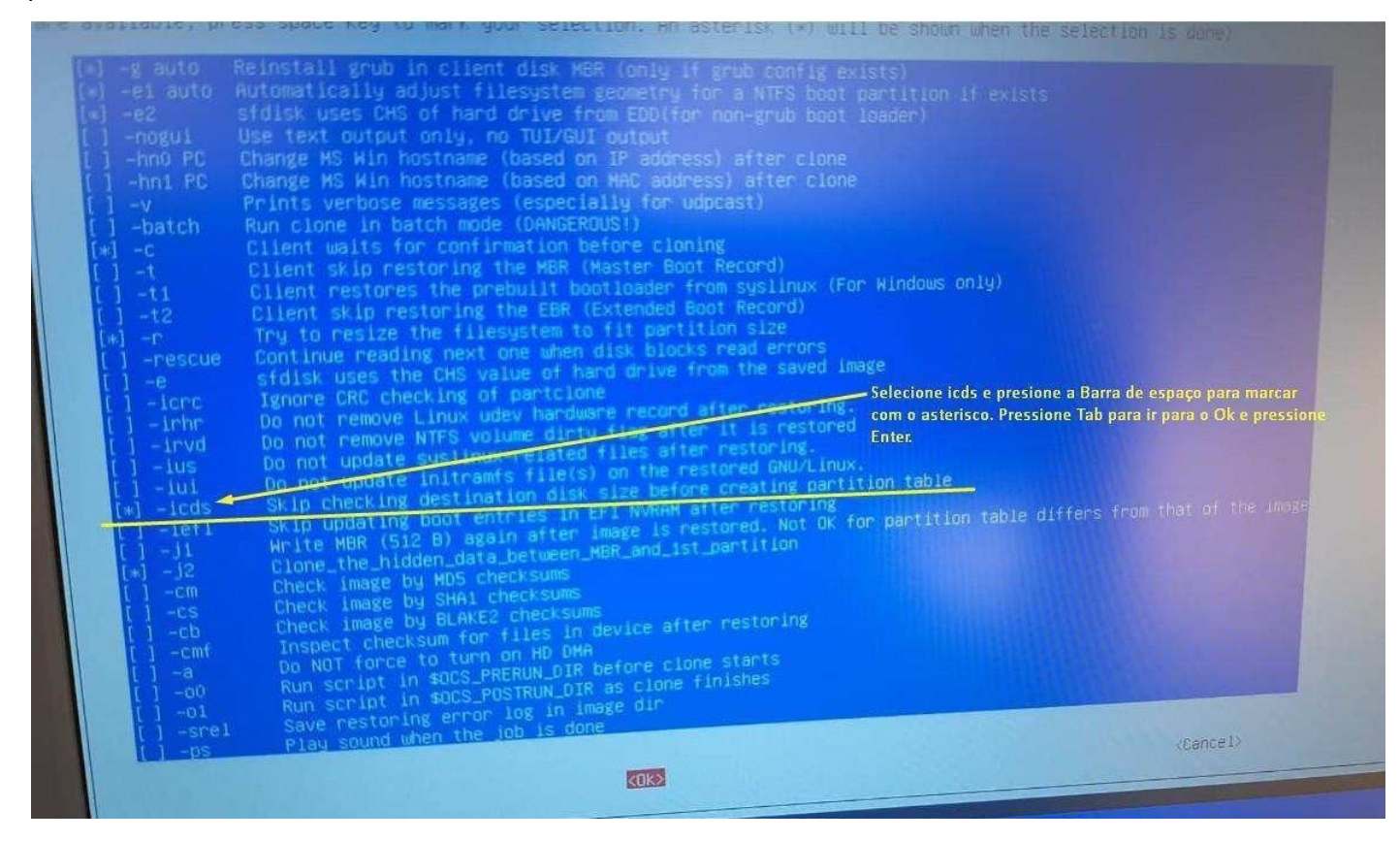

#### Passo 20: Selecione -k1, Tab para Ok e pressione Enter:

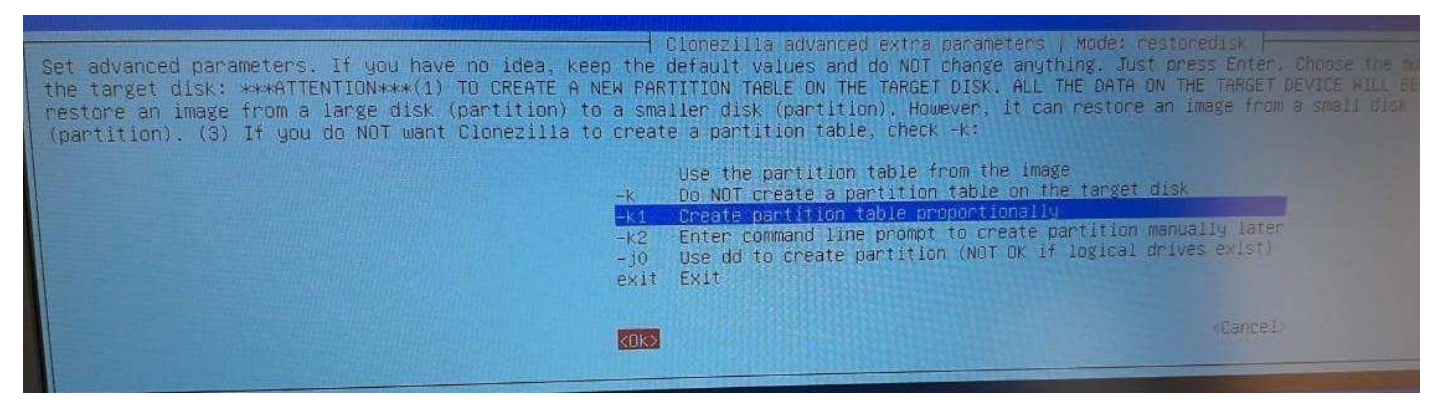

Passo 21: Selecione Yes para checar a imagem ou No para continuar sem checar.

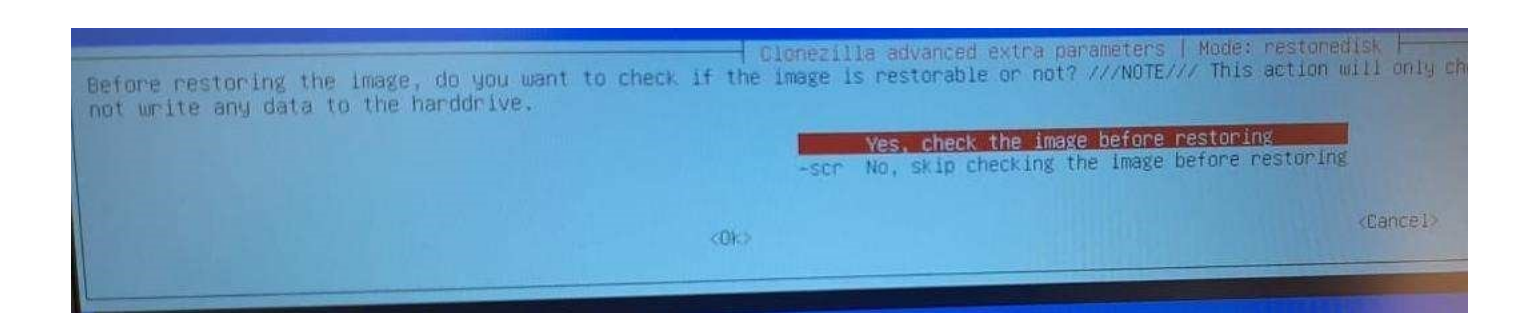

Passo 22: Selecione -p choose, Ok e Enter.

| -p choose            | Choose reboot/s | hutdown/etc when everything is finished |
|----------------------|-----------------|-----------------------------------------|
| -p true<br>-n rebont | Reboot          | THE BLOWER                              |
| -p powero            | f Shutdown      |                                         |
|                      | <0k>            | <cancel></cancel>                       |

Passo 23: Pressione Enter novamente:

|                             | The action to<br>-p choose<br>-p true<br>-p reboot<br>-p poweroff | Mode: restored<br>perform when everything is<br>Choose reboot/shutdown/etc<br>Enter command line prompt<br>Reboot<br>Shutdown | isk<br>finished:<br>when everything is finishes                       |                      |
|-----------------------------|-------------------------------------------------------------------|----------------------------------------------------------------------------------------------------|-----------------------------------------------------------------------|----------------------|
|                             |                                                                   | (0K)                                                                                                    | <cancel></cancel>                                                     |                      |
| Press "Enter" to continue – | жнания.<br>;<br>ds -j2 -k1 -р C<br>n later use if i<br>жнания.    | noose restoredisk 3-SEDUC_SP_M<br>necesSary: /tmp/ocs-3-SEDUC_SP                                                              | IQTE_SALA_AULA_GENERALIZADA_VO3 #<br>_NOTE_SALA_AULA_GENERALIZADA_VO3 | ncb18.0<br>22022-02- |

Passo 24: Irá começar a instalação, isso pode demorar em média 10 minutos:

| Fantelone vo. 3                  | 18 http:/               | Partclone               |           |            |
|----------------------------------|-------------------------|-------------------------|-----------|------------|
| Starting to che                  | ok image (              | - van retone.           | ang       |            |
| donel                            | Map., Pie               | ase wait                | A ALE     |            |
| ile system: N                    | TFS                     | A State Species         |           |            |
| Space to use                     | 30.2 GB =               | 7372287 810             | CKS .     |            |
| nee Space:                       | 11.3 68 -               | 2758159 810             | icks      |            |
| Block size: 4                    | 096 Byte                | 4014140 ETC             | icks      |            |
|                                  |                         |                         |           |            |
|                                  |                         |                         |           |            |
| lapsed: 00:03:<br>Succent Block: | 8 Remainin<br>1933109 n | 18: 00:09:3             | 5 Rate:   | 1,56G8/min |
|                                  |                         | cor other.              | 1372287   |            |
| ata Block Proce                  | ISS:                    |                         |           |            |
| and the set of the second        |                         |                         |           | 50.24%     |
| otal Block Proc                  | ess;                    |                         | W. Per Tr |            |
|                                  |                         | Distance and some state |           | 25,82%     |

Passo 25: Pressione y e Enter uma vez e pressione y e Enter novamente:

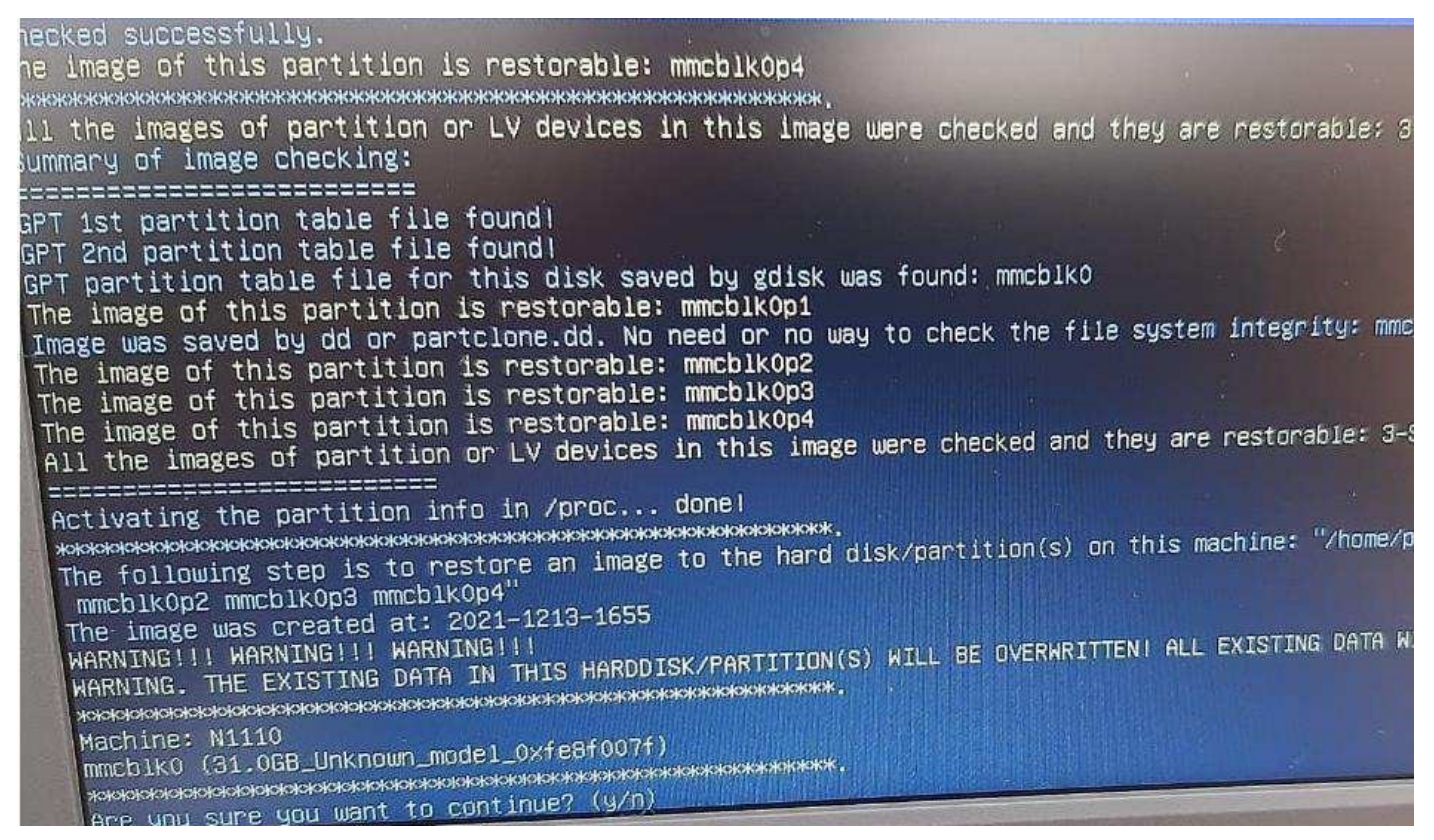

Passo 26: Pressione Enter:

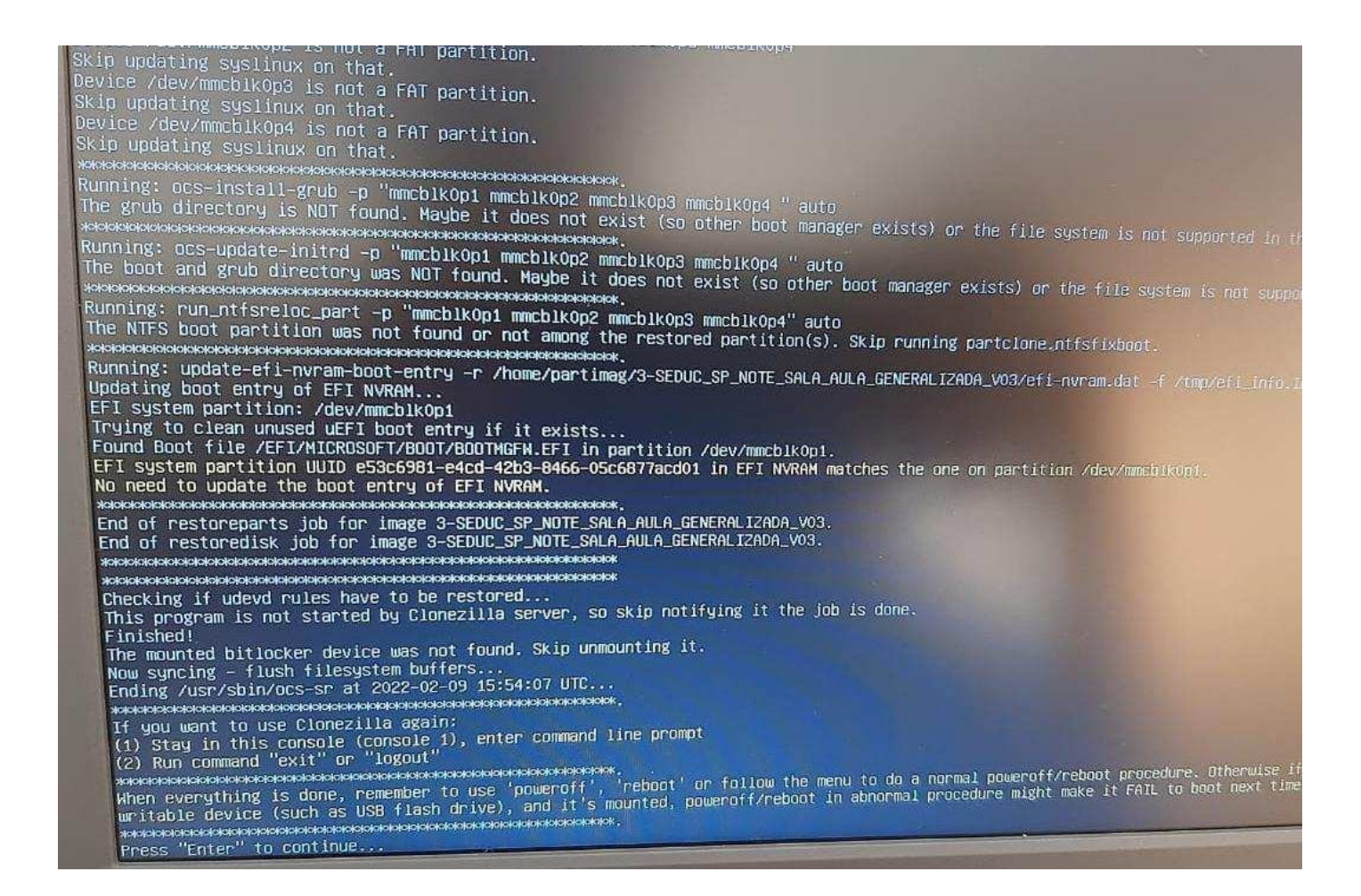

Passo 27: Escolha poweroff para desligar, retire o Pen Drive, ligue o Netbook e faça as configurações iniciais:

| poweroff | Poweroff                                                                          |
|----------|-----------------------------------------------------------------------------------|
| repoot   | Repoot                                                                            |
| rerun1   | Start over (image repository /home/partimag, if mounted, will be uncunted)        |
| rerun2   | Start_over_(keep_image_repository_/home/partimag_mounted)                         |
| rerun3   | <pre>Start_over_(Remount_subdir_in_medium_of_current_repository):_/dev/sda1</pre> |
|          |                                                                                   |